คำแนะนำในการอัพโหลดเอกสาร ระดับปริญญาตรี

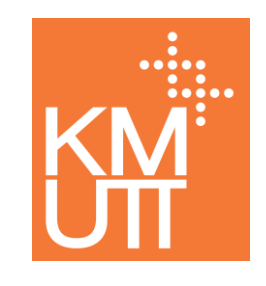

- เอกสารที่ใช้ในการมอบตัวขึ้นทะเบียน นักศึกษาต้องอัพโหลดไฟล์ ผ่านระบบบันทึกประวัติ ให้ครบถ้วนและถูกต้องตามคำแนะนำ ดังนี้
  - รูปถ่าย (.jpg)
  - บัตรประจำตัวประชาชน (.jpg)
  - ใบรายงานผลการศึกษา (ปพ.1) (.pdf)
  - ทะเบียนบ้าน (.pdf)
  - เอกสารอื่นๆ เช่น ใบเปลี่ยนชื่อ-นามสกุล (.pdf)
- กรณีที่เอกสารยังไม่ครบถ้วน นักศึกษาสามารถบันทึกประวัติให้เสร็จก่อน แล้วเข้ามาอัพโหลดเอกสารเพิ่มเติมภายหลังได้

## ไฟล์รูปถ่าย ระดับปริญญาตรี

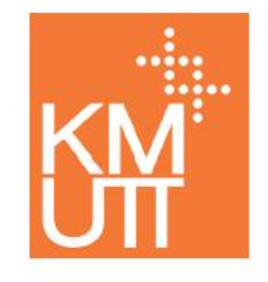

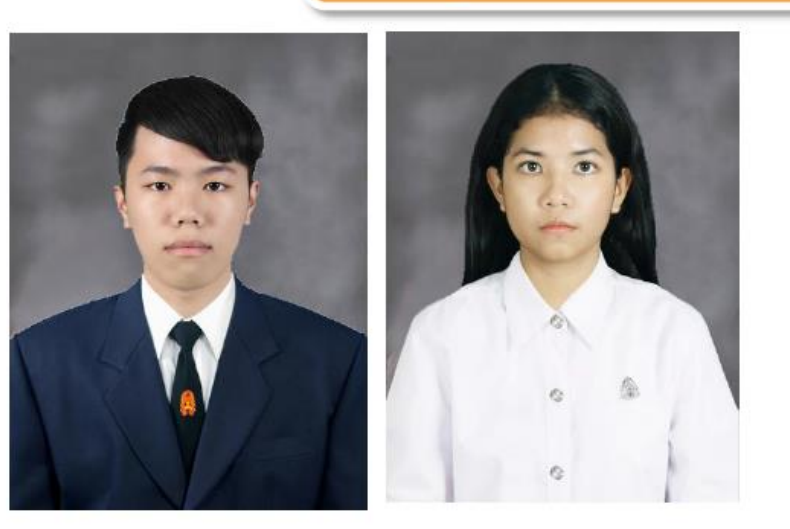

- ไฟล์รูปถ่ายดิจิตอลที่ได้จากร้านถ่ายรูป (ความละเอียดของรูปและขนาดไฟล์จะเหมาะสมพอดี) หรือสแกนรูปถ่าย
- รูปหน้าตรง สวมชุดนักศึกษา พื้นหลังสีเทา
- ไม่สวมแว่นตา ทรงผมสุภาพ
- ชุดนักศึกษาชาย สวมเสื้อเชิ้ตสีขาวด้านใน ติดกระดุมคอ สวมเนคไทของมหาวิทยาลัย หรือเนคไทสีกรมท่า สวมสูทสี ดำ หรือสีกรมท่า
- ชุดนักศึกษาหญิง สวมเสื้อเชิ้ตสีขาว ติดกระดุมคอ ติดเข็มพระมหามงกุฎด้านซ้าย
- นักศึกษาหญิงที่เป็นมุสลิม ให้คลุมฮิญาบสีขาว
- ขนาดรูป 3 x 4 เซนติเมตร หรือขนาดประมาณ 354 x 472 พิกเซล
- รูปแบบไฟล์เป็นนามสกุล .jpg
- ขนาดไฟล์ไม่เกิน 1,024 KB (1 MB)

#### บัตรประจำตัวประชาชน

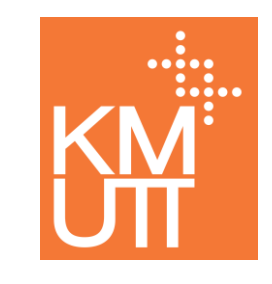

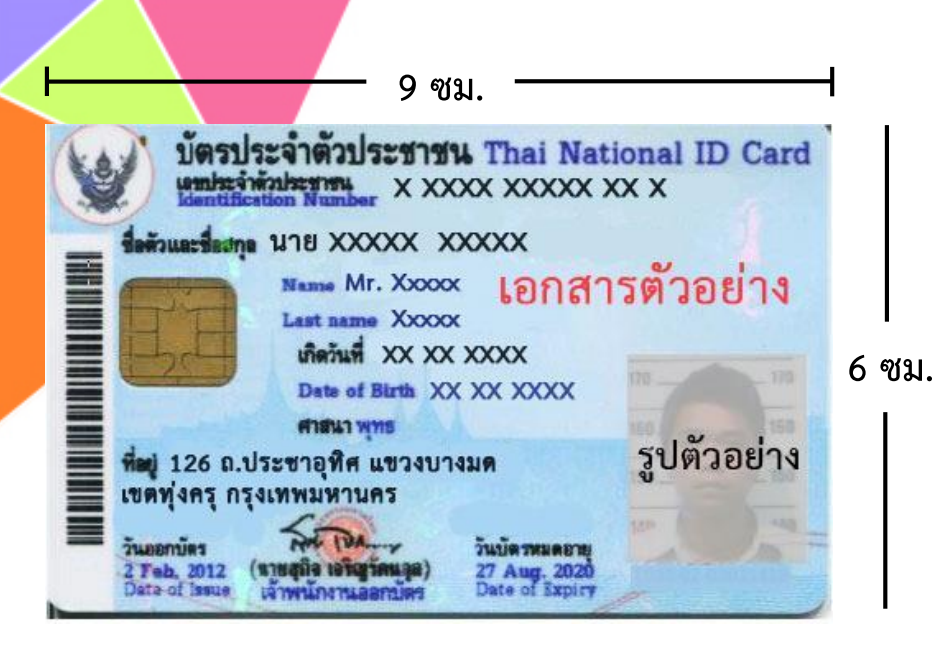

#### <u>ลักษณะไฟล์ที่เหมาะสมในการอัพโหลด</u>

- สแกนไฟล์ เฉพาะด้านหน้าของบัตร จากนั้น
   ครอบตัด (Crop) ให้เหลือเฉพาะตัวบัตรตาม
   รูปตัวอย่าง ขนาดกว้างยาวประมาณ 9X6 ซม.
- รูปแบบไฟล์เป็นนามสกุล .jpg
- ◆ ขนาดไฟล์ไม่เกิน 15,024 KB (15 MB)

### ใบรายงานผลการศึกษา (ปพ.1)

KM UT

<u>ลักษณะไฟล์ที่เหมาะสมในการอัพโหลด</u>

 ใบรายงานผลการศึกษา (ปพ.1) ต้องเป็นฉบับสมบูรณ์ มีลายเซ็นผู้อำนวยการ และระบุวันที่สำเร็จ การศึกษา ชัดเจน ครบทั้งด้านหน้าและด้านหลัง

- สแกนไฟล์ ทั้งด้านหน้าและหลัง กรณีที่เอกสารมีมากกว่า 1 หน้าต้องรวมไฟล์ (Merge) เป็นไฟล์
   เดียวกันก่อนอัพโหลด
- รูปแบบไฟล์เป็นนามสกุล .pdf
- ◆ ขนาดไฟล์ไม่เกิน 15,024 KB (15 MB)

| 🖤 ปพ.1:พ ชุดที่                                     |        | XX       | XXX                    | <sub>เลซที่</sub> XXXX | xxx     |        |                          |             | 1     |      |       |
|-----------------------------------------------------|--------|----------|------------------------|------------------------|---------|--------|--------------------------|-------------|-------|------|-------|
| โรงเรียน x0000000000000                             |        |          |                        |                        |         |        |                          |             | 100   | -    |       |
| สังกัด สำนักงานคณะกวรมการก                          | าวศึกษ | ารั้นที่ | นอาน                   |                        |         |        |                          | -           | ปตัวร | ni-  | 14    |
| สำบุณ/แขวง บางมด                                    |        |          |                        | ชื่อ มาย xxxx          | XXXXXXX |        |                          |             |       | 1    | -     |
| ข้าเภณ/เขต ทั่งครุ                                  |        |          |                        | ชื่อสกุล xxxxxxxx      | x       |        |                          |             | 1     |      |       |
| จังหวัด กรุงเทพมหานคร                               |        |          |                        | เลขประจำตัวนักเรียน    | ×       | xxxxx  | ĸ                        |             | 4     |      |       |
| สำนักงานเขตพื้นที่การศึกษา xxxxxxx                  | 00000  | x        |                        | เลขประจำตัวประชาช      | nu ×    | -xxx   | x-3000000-301-X          |             |       |      |       |
| วันเข้าเวียน xxxxxx                                 |        |          |                        | เกิดวันที่ xx          | เคี     | อน     | XXXXXXXX                 | 11.11.      | XXXXX |      |       |
| โรงเรียนเดิม xxxxxxxxxxx                            |        |          |                        | 1944 115               | ň       | สุขาติ | ไทย                      | าสนา        | 1971  | 8    |       |
| จังหวัด กรุงเทพมหานคร                               |        |          |                        | ชื่อ-ชื่อสกุลบิตา      | นาย :   | 0000   | KK XXXXXXX               |             |       |      |       |
| ขึ้นเรียนสุดท้าย xxxxxx                             |        |          |                        | ชื่อ-ชื่อสกุลมารดา     | 1178)   | 0000   | x x00000x                |             |       |      |       |
|                                                     |        |          | \$                     | เลการเรียนรายวิชา      |         |        |                          |             |       |      |       |
| รพัด/รายวิชา                                        | 20ja   | allea    | 210                    | (รายวิชา               | -       | rafan  | รพัฒ/รายวิช              | n           | 1     | -    | rafen |
|                                                     | 'ž     | -une     |                        |                        | 1       | Men    |                          | 28 <u>-</u> |       | Ť.   | 1     |
| ปีการศึกษา 2554 มัชยมศึกษาปีที่ 4                   |        |          | 132102 วิทยาศาส        | inŝ 3                  | 1.5     | 3      | ศ33101 ศิลปะ 5           |             |       | 0.5  | 3.5   |
| ภาคเรียนที่ 1                                       |        | 1.0      | 132201 Rand 3          |                        | 1.5     | 2      | 433101 การงานอาชีพ 5     |             | - 9   | 0.5  | 3     |
| ทวีว่าใป ภาษาไทย 1                                  | 1.0    | 3        | 132221 UNE 3           |                        | 2.0     | 3      | 433102 เทศไนโลย์สารสน    | inet 5      |       | 0.5  | 3.9   |
| ครากรา คณิตศาสตรา 1<br>ครากรา คณิตศาสตร์เพื่อเสีย 1 | 20     | 35       | 332241 UTINET.         | 03                     | 1.5     | 3.6    | 833201 n/19/10/09/19/5   | ε.          |       | 1.0  | 1.5   |
| 231101 3wrmast 1                                    | 10     | 1        | #32103 w523955         | 518111 B               | 0.5     | 4      | กายเรียนขึ               | 2           |       | 1.00 | 1     |
| 231201 Hand 1                                       | 1.5    | 25       | 832102 1/3=5mm         | อดร์ 3                 | 0.5     | 3      | พรรรเอ2 ภาษาไทย 6        |             |       | 1.0  | 2.5   |
| ว31221 เคมี 1                                       | 2.0    | 1        | พ32101 สุขสึกษาม       | เละพลศึกษา 3           | 0.5     | 3.5    | ส33102 คณิคสาสคร์ 6      |             |       | 1.0  | 4     |
| 231241 ชีววิทยา 1                                   | 1.5    | 1.5      | #32101 Amls 3          |                        | 0.5     | 3.5    | ค33202 คณิตศาสตร์เพิ่มม่ | lai 6       |       | 2.0  | 4     |
| ส31101 สังคมศึกษา 1                                 | 1.0    | 4        | 432101 การงาน8         | ารีพ 3                 | 0.5     | 3      | ว33104 วิทยาศาสตร์ 6     |             |       | 1.0  | 2.5   |
| ส31103 พระพุทธศาสนา 1                               | 0.5    | 2        | 432102 เทคโนไลย์       | ไสารสนอทศ 3            | 0.5     | 1      | ว33202 ฟิสิกส์ 6         |             |       | 2.0  | 3     |
| สวี1102 ประวัติศาสตร์ 1                             | 0.5    | 3        | อ32101 ภาษาอังก        | ique 3                 | 1.0     | 2      | 233242 423981 6          |             |       | 1.5  | 2     |
| พราายา สุขศกษาและพลศกษา 1                           | 0.5    | 3        | 832201 การยานย         | สกฤษเของเคราะพ 1       | 1.0     | 1      | 833103 899190916         | 3           |       | 1.0  | 2.    |
|                                                     | 0.5    | 1        | utation and an         | HISTOR 2               | 100     |        | #35104 H12H10H H121      | lour d      |       | 0.5  | 2.2   |
| 431102 IMP[N]a[                                     | 0.5    |          |                        |                        |         | 4      | 102 and 102 and 102      |             | -     | 0.5  | 20    |
| ธรรมอน การกลังเราเป็น                               | 6      | n,       | NO REARING             | มีเพื่อเสีย            | 20      | 3.5    | 433 03 1 TT 100 6        | 1 *         |       | 0.5  | 3     |
| 831201 ภาษาอังกะ เชิงประจำวัง                       | 15     |          | 6210 วิทยาศาส          | 14 b                   | 11.5    | 3.5    | 433 04 เป็นไปรีสาวสน     | 16          | d     | 0.5  | 4     |
| อ31203 การเรียนความเรื่องขั้นดัน 1                  | 1.0    | 2        | 732202 Willing 4       |                        | 15      | 3.5    | อ33102 ภาษาอังกฤษ 6      |             | •     | 1.0  | 1.5   |
| ภาคเรียนที่ 2                                       | 1.0    |          | 332222 unil 4          |                        | 1.5     | 3.5    | ธ33203 ภาษาอังกฤษระบ     | 2           |       | 1.0  | 2.5   |
| พ31102 ภาษาไทย 2                                    | 1.0    | 3.5      | <b>ว32242 ชีววิทยา</b> | 4                      | 1.5     | 1.5    | 2 4                      | 4           | . 1   |      |       |
| ครากอร คณาสุดร 2                                    | 1.0    | 4        | 832104 Bana Ann        | 114                    | 1.0     | d      | 00100/                   | ń.          | 11    |      |       |
| not202 nowningstrated 2                             | 20     | 1 3.6    | \$32105 THE TOT        | nanul 4<br>mané A      | 0.5     | 1      | านเข                     |             |       |      |       |
| 131202 Bank 2                                       | 15     | 2        | w32102 ##Rewa          | เอเซเออีกษา 4          | 0.5     | 35     |                          | •           | - U   |      |       |
| ว31222 เคมี 2                                       | 1.5    | 3        | ri32102 Penis 4        |                        | 0.5     | 35     |                          |             |       |      |       |
| <b>ว31242 ซึ่งวิทยา 2</b>                           | 1.5    | 1        | 432103 การสายย         | าซีพ 4                 | 0.5     | 4      |                          |             |       |      |       |
| ส31104 สังคมศึกษา 2                                 | 1.0    | 3        | 432104 melulai         | อีสาวสนเทศ 4           | 0.5     | 3      |                          |             |       |      |       |
| ส31106 พระพุทธศาสมา 2                               | 0.5    | 2.5      | อ32102 ภาษาอังเ        | iqu 4                  | 1.0     | 25     |                          |             |       |      |       |
| ส31105 ประวัติศาสตร์ 2                              | 0.5    | 4        | e32203 naterue         | โลกฤษเชิงวิเคราะห์ 2   | 1.0     | 2      |                          |             |       |      |       |
| พ31102 สุขศึกษาและพลศึกษา 2                         | 0.5    | 3.5      | ปีการศึกษา 25          | 156 มัธยมศึกษาปีที่ 6  |         |        |                          |             |       |      |       |
| #51102 HAUE 2                                       | 0.5    | 3.5      |                        | ครอบที่ 1              | 1.2     | 12     |                          |             |       |      |       |
| งระเบร การงานอาชพ 2<br>ประเทศ เพลโปลีสารสาราช 2     | 0.5    | 4        | #35101 #10108          | 4.5                    | 1.0     | 1 2    |                          |             |       |      |       |
| #31107_019010000 2                                  | 10     | 25       | #33201 milanta         | สร์เพื่อเสีย 5         | 20      | 1      |                          |             |       |      |       |
| ธ31204 ภาษายังกฤษในชีวิตประจำวัน 2                  | 0.5    | 1.5      | 233102 THEIR           | เครี 5                 | 1.0     | 2.5    |                          |             |       |      |       |
| ธ31206 การเขียนความเรียงเบื้องคัน 2                 | 1.0    | 1        | ว33261 ชีววิทยา        | 5                      | 2.0     | 25     |                          |             |       |      |       |
| ปีการศึกษา 2555 มัธยมศึกษาปีที่ 5                   | 10     |          | 233201 #Bnd 5          |                        | 2.0     | 3.5    |                          |             |       |      |       |
| ภาคเรียนที่ 1                                       |        |          | ว33221 เคมี 5          |                        | 1.5     | 25     |                          | ,           |       | -    | -     |
| พ32101 ภาษาไทย 3                                    | 1.0    | 3        | ส33101 สังคมศึกร       | en 5                   | 1.0     | 2.5    | 9                        | D           |       |      |       |
| ค32101 คณิตศาสตร์ 3                                 | 1.0    | 4        | ส33102 พระพุทธ         | ศาสนา 5                | 0.5     | 4      | (บายคุณซิ                | Rideres 0   | 6a)   | _    |       |
| ศ32201 คณิศศาสตร์เพิ่มเคิม 3                        | 2.0    | 3        | พ33101 สุขศึกษาเ       | และพลศึกษา 5           | 0.5     | 3      | V101                     | าะเบียน     |       |      |       |

| ปพ.1 : พ                                                                                                    |                                                                                                    | ซุลที่                                                                                 |                                                                                                    | ยที่                          | ~~~      |                                                   |                |         |
|----------------------------------------------------------------------------------------------------|----------------------------------------------------------------------------------------------------|----------------------------------------------------------------------------------------|----------------------------------------------------------------------------------------------------|-------------------------------|----------|---------------------------------------------------|----------------|---------|
|                                                                                                    |                                                                                                    |                                                                                        |                                                                                                    |                               |          |                                                   |                |         |
|                                                                                                    |                                                                                                    |                                                                                        | และอาสาระเป็นอีกกรรมนั้น                                                                                                    |                               |          |                                                   |                |         |
|                                                                                                    |                                                                                                    | - 2                                                                                    | MENTISUSELLUININISSUM                                                                                                    | - 3                           | 2.3      | 2                                                 | c 3            | E R     |
| บูลบารท                                                                                                    | aria)                                                                                                    | Party Party                                                                            | nensta                                                                                                    | a dife                        | out with | Herrish                                           | 13 (S)         | and and |
| ปีการศึกษา 2554 ภาคเรียนที่ 1                                                                                                    |                                                                                                    |                                                                                        | ปีการศึกษา 2555 ภาคเรียนที่ 1                                                                                                    |                               |          | ปีการศึกษา 2556 ภาคเรียนที่ 1                     |                |         |
| สารระทงรูดธระท                                                                                                    | 20                                                                                                    | н                                                                                      | คุณธรรมจริยธรรม                                                                                                    | 20                            | H        | 100553195805531                                   | 20             |         |
| งเสริมการเรียนรู                                                                                                    | 20                                                                                                    | 8                                                                                      | Nationality                                                                                                    | 20                            | 1        | unanto                                            | 20             | 8       |
| มือวรสีกษา 2554 กาลเรียงที่ 2                                                                                                    | 20                                                                                                    |                                                                                        | ปีการศึกษา 2555 ภาคเวียนที่ :                                                                                                    |                               | 1        | ปีการศึกษา 2556 ภาคเรียนที่ 2                     |                |         |
| นอารมจริยอรรม                                                                                                    | 20                                                                                                    | 4                                                                                      | คุณธรรมจริยธรรม                                                                                                    | 20                            |          | ศณธรรมสรูบธรรม                                    | 20             | \$2     |
| จเสริมการเรียนรู้                                                                                                    | 20                                                                                                    | R                                                                                      | ศิลปะและสบตรี                                                                                                    | 20                            | N.       | ส่งเสริมการเรียนรู้                               | 20             | N       |
| cuum                                                                                                    | 20                                                                                                    | \$                                                                                     | นบะแบว                                                                                                    | 20                            | H        | Research Aven                                     | 20             | 8       |
| 1403279469969                                                                                                    | 20                                                                                                    | 1                                                                                      | 1001332030604900                                                                                                    | 20                            | H        | Train a second stress                             |                |         |
|                                                                                                    | _                                                                                                    |                                                                                        |                                                                                                    |                               |          |                                                   | -              |         |
| aប្រុង                                                                                                    | เลการเ                                                                                                    | ไระเมื                                                                                 | u #1                                                                                                    | าการตัดสิ                     | u        | กลุ่มสาระการเรียนรู้/<br>การศึกษาคันคว้าด้วยคนเอง | erizeña<br>738 | anna l  |
| 1. จำนวนหน่วยกิดรายวิชาพื้นฐานที่เรีย                                                                                                    | 14                                                                                                    | 4                                                                                      | LO M 48.0                                                                                                    | ต่าน                          |          | ภาษาไทย                                           | 6.             | 0 3.16  |
| จำนวนหน่วยกิดรายวิชาเพิ่มเสิมที่เรีย                                                                                                    | ยน                                                                                                    | 4                                                                                      | r.o 14 47.0                                                                                                    | ผ่าน                          | _        | คณิตศาสตร์                                        | 18.            | 3.80    |
| 2. ผลการประเมินการอ่าน คิดวิเคราะห์เ                                                                                                    | เละเจียง                                                                                                    | 1                                                                                      | ได้ ที                                                                                                    | ม่าน                          |          | วิทยาศาสตร์                                       | 35.            | 0 2.52  |
| <ol> <li>ผลการประเมินคุณลักษณะอันพึงประ</li> </ol>                                                                                                    | non                                                                                                    |                                                                                        | 14 11                                                                                                    | ม่าน                          |          | สังคมศึกษา ศาสนา และวัฒนธรรม                      | 11.            | 0 3.31  |
| 4. ผดการประเมินกิจกรรมพัฒนาผู้เรียน                                                                                                    |                                                                                                    |                                                                                        | W                                                                                                    | einu.                         | _        | สุบศึกษาและพลศึกษา                                | 3              | 0 3.16  |
| M                                                                                                    |                                                                                                    |                                                                                        | Gunny 2007                                                                                                    |                               |          | Rate                                              | 3.             | 0 3.41  |
| วนอนุมคการจบ                                                                                                    |                                                                                                    | - 31                                                                                   | Bunes 2557                                                                                                    |                               |          | การงานอารีพและเทคโนโลปี                           | 6              | 0 2.95  |
| านอย่าง แรงเรยน                                                                                                    | -                                                                                                    | 1                                                                                      | Quelos Chaturo I                                                                                                    | 0                             |          | Preverence C                                      | 13.            | 0 1.90  |
| 10 -                                                                                                    | 0                                                                                                    | F                                                                                      |                                                                                                    | 0                             | 17       | n Riffs and Market D (157                         | -              | -       |
| VI O                                                                                                    | F D                                                                                                    | 15 91                                                                                  | บระ บซาติ                                                                                                    | U                             |          | ะ การ และและออดหน กลูกร                           | 95.            | 0 2.89  |
| O-NET (ขั้นมัธยมศึกษาปีที่ 6)                                                                                                    |                                                                                                    |                                                                                        |                                                                                                    |                               |          |                                                   |                |         |
| ภาษาไทย                                                                                                    | 1h                                                                                                    | 67.50                                                                                  | สุบศึกษาและพลศึกษา                                                                                                    | 10                            | 77.50    | ly dh                                             |                |         |
| ดณ์ตสาสตร์                                                                                                    | 101                                                                                                    | 70.00                                                                                  | Rena:                                                                                                    | 12                            | 38.50    |                                                   |                | 2       |
| วิทยาศาสตร                                                                                                    | 1.5                                                                                                    | 42.00                                                                                  | การงานอาจพและเทศเนเลย                                                                                                    | 12                            | M        | (second and market)                               |                |         |
| สงคมคราชา ศาสนาและวงคนธรรม                                                                                                    | LA                                                                                                    | 51.25                                                                                  | The interaction of the second                                                                                                    | Pu .                          |          | นายทะเบียน                                        |                |         |
| สดสวนผล                                                                                                    | การเรย                                                                                                    | านและ                                                                                  | ะผลการพดสอบระดบชาต                                                                                                    |                               |          | THU                                               | -              |         |
| 1. ร้อยละ 80 ของผลการเรียน                                                                                                    | แฉลิยคร                                                                                                    | ISANS                                                                                  | กลูดร =                                                                                                    | -                             | 2.31     |                                                   |                |         |
| Constant and Constant and Constant                                                                                                    | BUNJer                                                                                                    | madim                                                                                  | ราระดบขาดขนหนฐาน =                                                                                                    |                               | 0.52     | น้อ่วนวยการโรงเรียนศึกษามา                        | 1<br>Timen     |         |
| 2. ร้อยละ 20 ของผลการหลด                                                                                                    |                                                                                                    |                                                                                        | -                                                                                                    |                               | 2.83     | รับส์ มีเดียน มีนาคม พ.                           | 25             | 57      |
| <ol> <li>ร้อยละ 20 ของผลการพดส</li> <li>หดการเรียนเอลี่ยรวม</li> </ol>                                                                                                    |                                                                                                    |                                                                                        |                                                                                                    |                               |          |                                                   |                | _       |
| <ol> <li>ร้อยละ 20 ของผลการพลส</li> <li>มอการเรียนเฉลี่ยรวม</li> </ol>                                                                                                    | เข้การ                                                                                                    | ປາະເອີ                                                                                 | ในของสถานศึกษา                                                                                                    |                               |          | หมายเหตุ                                          |                |         |
| <ol> <li>ร้อยละ 20 ของผลการพรส</li> <li>ผลการเรียนเอสี่ยรวม</li> <li>เกล</li> <li>(กลังคุณเรือนายศรีชาพื้นสามและเพิ่มส</li> </ol>                                                                                                    | มฑ์การ<br>ริงไม่นัด                                                                                                   | ປາະເທີ                                                                                 | ในของสถานศึกษา<br>31 หน่วยกิด                                                                                                    |                               |          | หมายเหตุ                                          |                |         |
| <ol> <li>ร้อยละ 20 ของผลการทดส</li> <li>ผลการเรียนเฉลี่ยรวม</li> <li>แกล<br/>(1)ผู้เรียนเรียนระชวิชาที่บฐานและเพิ่ม<br/>และค้องได้หน่วยกิดคอดทลักสองไม่มี</li> </ol>                                                                                                    | <b>มฑ์การ</b><br>คิมไม่น้อ<br>อยกว่า 7                                                                                | ประเมื<br>มหว่า<br>7 หน่ะ                                                              | ในของสถานศึกษา<br>31 หน่วยกิด<br>ยกิด โดยเป็นรายวิชาพื้นฐาน 41 หน่วย                                                                                                    | กิต                           |          | ตมายเหตุ                                          |                |         |
| <ol> <li>ร้อยละ 20 ของผลการทศส</li> <li>มลการเงียนฉลียรวม</li> <li>เกล<br/>(ปฏิจังณรียนรายวิชาที่บฐานและทั้งม<br/>และค้องได้หน่วยกิดคออกหลักสูงในนั้น<br/>และรายวิชากลัมเตินไปเรียกว่า 56 หน่</li> </ol>                                                                                                    | <b>นฑ์การ</b><br>คิมไม่น้อ<br>อยกว่า 7<br>วยกิด                                                                       | ประเมื<br>ธกว่า<br>7 หน่                                                               | ในของสถานศึกษา<br>31 หน่วยกิด<br>อกิด โดยเป็นรายวิชาที่บฐาน 41 หน่วย                                                                                                    | กิต                           |          | หมายเหตุ                                          |                |         |
| <ol> <li>ร้อยละ 20 ของสถารรพส<br/>3. ผลการเรียนเฉลี่ยรวม</li> <li>(1)ผู้เรียนเรียนรายไทรที่บฐานและสังส<br/>และผลใจได้แร้นที่คลออสหรัฐกรมให้<br/>และรายวิชารกลับสินให้รอยการ 36 หม่<br/>เปลู่ผู้เป็นแม้เสอการประเมิน การจัย หม่</li> </ol>                                                                                                    | <b>มฑ์การ</b><br>คิมไม่น้อ<br>อยกว่า 7<br>วยกิด<br>วิเคราะจ่                                                          | ประเม<br>อกว่า<br>7 หน่า<br>ในละเรี                                                    | ในของสถานศึกษา<br>31 หน่วยกิด<br>ยกิด โดยเป็นรายวิชาที่บฐาน 41 หน่วย<br>6น คุณลักษณะยันที่ชุวะละค์                                                                                                    | กิต                           |          | หมายเหตุ                                          |                |         |
| <ol> <li>ร้อยละ <u>20</u> ของเลการหลุด<br/>3. หลาารเรียนเออี่ชรรม<br/>(1)ผู้เรียนนี้ของระด้วยาที่ปฐานและเห็น<br/>และห้องให้กร่ายที่อคลอองหรักสุดป็นไม่<br/>และหายว่าเพิ่มอุปแป้นยายร่าง 36 หน่<br/>(2)ผู้เรียนมีและการประเมิน การย่าน คิด<br/>และที่สารระมัดแกนผู้ถึงปนารเติมเป็น)</li> </ol>                                                                                                    | นฑ์การ<br>สิมไม่น้อ<br>อยกว่า 7<br>วยกิด<br>วิเคราะจ่<br>ภณฑ์กา                                                       | ประเมื<br>อกว่า<br>7 หน่ะ<br>ในละป                                                     | ในของสถานศึกษา<br>81 หน่วยกิด<br>ยกิด โดยเป็นรายวิชาที่บฐาน 41 หน่วย<br>ยน คุณลักษณะอันที่จประสงค์<br>ใน ตามที่สถานศึกษากำหนด                                                                                                    | รัต                           |          | หมายเหตุ                                          |                |         |
| <ol> <li>ร้อยละ <u>20</u> ของเอการหล<br/>3. ผลการเรียนเอรี่ยรวม</li> <li>เกณ<br/>(ปฏิ์เวียนเรียนระท้องที่หนูรรมสะสม<br/>และคือเสิดทรายใจหารที่สุดรูปเป็น<br/>และที่สารเริ่มสืมสารทรโปน และ<br/>และที่สารเริ่มสืมสารทรโปน และ<br/>และที่สารเราสมคิดกลู้เป็นในระด้านตาม</li> </ol>                                                                                                    | <b>ມທ໌ກາຈ</b><br>ສົນໄມ່ນ້ອ<br>ອຍກວ່າ 1<br>ວຍກິສ<br>ວິເຄຽາແຫ່<br>ກຸດເທົ່າກາ<br>ຊົວອັກນາ                                | ประเมื<br>อกว่า<br>7 หน่ะ<br>ในละเรี<br>รประเมื                                        | ในของสอานฟึกษา<br>31 หน่วยกิด<br>ยกิด โดยเป็นรายวิชาพิ้นฐาน 41 หน่วย<br>201 คุณอังการสักษากับรายค<br>11 ตามจังอานที่การกำหนด<br>รายงานสอการเรียนกับนี้                                                                                                    | în.                           |          | พมายามตุ                                          |                |         |
| <ol> <li>ร้อยละ <u>20</u> ของหลาารหล<br/>3. หลาารเงินแลสัยราม<br/>(ปฏิธัยแนลโอนรายวิชาที่ปฐานและดังม<br/>และหรือให้กน้ายกิดคอละหรัดรูชาไม่มี<br/>และรายวิชารกิลแต้แป้นอยกร่า 36 หม่<br/>ปฏิธัยเกมโลยการประเมิน การจัน หลั<br/>และที่จากราวที่เล่นหรือหมายใน<br/>ครามหมายกระบรระดับการจัน แล้<br/>จำนวยร้า และการเงินข จัสยัยม<br/>จำนวยร้า และการเงินข จัสยัยม</li> </ol>                               | นฑ์การ<br>คิมไม่น้อ<br>อยกว่า 1<br>วยกิด<br>วิเคราะจ่<br>ภณฑ์กา<br>รัวอักษร์<br>3.5 พม                                | ประเภ<br>อกว่า<br>7 หน่า<br>ในออเรี<br>รประบ<br>ในการ<br>ายอึง                         | ในของสถานศึกษา<br>11 หน่วยใด<br>แก้ล โดยเป็นรายวิจาที่มฐาน 41 หน่วย<br>แก้ล โดยเป็นรายวิจาที่มฐาน 41 หน่วย<br>เป็น สามพี่อยามศึกษากำหนด<br>กระหนดสามพื้นที่ 13 หมายสิ่ง แต่กา                                                                             | าค<br>วเรียนคื                |          | หมายเหตุ                                          |                |         |
| <ol> <li>โดยร <u>20</u> จองสถาราชสม<br/>3. เหลารเร็ตแอล์ชรวม</li> <li>แกกรเร็ตแอล์ชรวม</li> <li>แกรส่งได้กะเปลื่องหน้าที่ผู้ๆ และสะสัม<br/>และส่งได้กะเปลื่องหน้าที่ผู้ๆ และสะสัม<br/>และส่งได้กะเปลื่องหน้ามีได้เอาร่า 36 หน้<br/>(2)ผู้จับเปลื่องหน้ามีได้เอาร่า 36 หน้<br/>สาราชสารกรรมระดิมสาราวโองแอสร้าง<br/>4. หนายเรื่อ และการเร็จและสารไปอนเสร้าง<br/>2.5 หนายเร็จ และการไปอนเสร้าง</li> </ol> | มฑ์การ<br>คิมไม่น้อ<br>อยกว่า 7<br>วยกิด<br>วิเคราะข่<br>ภณฑ์กา<br>รัวอักษร์<br>3.5 พม<br>ดี 2 พ<br>มี                | ประเมื่<br>อกว่า<br>7 หน่า<br>ในละเรี<br>รประบั<br>ในการ<br>เมติ์ง<br>มายถึง           | ในของสถานศึกษา<br>31 หน่วยกิส<br>ยกิต โดยเป็นรายวิชาที่ปฐาน 41 หน่วย<br>20 คุณอักษณะยังที่ช่างเรองค์<br>ใน สามพิชธานศึกษาทำหนด<br>กระหมดานศึกษาให้หนึ่<br>มหาวริประมัณา 5 หมายชื่อ ผลกา<br>มหาวริประมัณา 5 1.5 หมายชื่อ                                   | กิด<br>รเรียนคื<br>มหารเรียน  | พอใช้    | หมายเหตุ                                          |                |         |
| <ol> <li>ร้ายคร <u>20</u> ของสภาพยาง<br/>3. หยาวเร็กษณ์สี่ชาวม</li> <li>เหลารเร็กษณ์สี่ชาวม</li> <li>เหล่างเร็กษณ์สี่งเริ่ม<br/>และรับได้กับเร็กษณ์สอดเหลี่ยงที่ได้<br/>และรางการเร็กษณ์สี่งให้เป็นเร็กที่มีหมาย<br/>และสิ่งการเร็กษณ์<br/>ปฏิรักษณ์สารการเรื่อน<br/>เหลางการเรื่อน<br/>4. ระหะเรื่อนการโปละได้ได้<br/>1. ระหะเรื่อนการโปละได้ได้<br/>1. ระหะเรื่อนการโปละได้ได้</li> </ol>             | <b>ມໜົກາຮ</b><br>ອົນໄມ່ນ້ອ<br>ອັນກວ່າ 7<br>ວນກີສ<br>7 ເຄຽາແກ່<br>ການທີ່ກາ<br>3.5 ຫມ<br>ສື 2 ຫ<br>ກິນຊ້ຳ 0<br>ສີນໄນໂລ້ | ประเมื<br>อกว่า<br>7 หน่า<br>ในละเรื<br>เประบ<br>เมาะถึง<br>มาะถึง<br>มาะถึง<br>มาะถึง | ในของสถานศึกษา<br>31 หน่วยโต<br>ยกิด โดยเป็นรายวิชาที่ปฐาน 41 หน่วย<br>ยกิด โดยเป็นรายวิชาที่ประสงค์<br>ใน หระมัดสารศึกษากับระด<br>กรรมสมการเวือนหัวหัวที่<br>สมการเวือนหัวหวัดเองที่มี<br>54 ผลการเวือนหัวกว่าเองที่มีผ่า<br>ขามคอนประเชามีใหม่อายางกระค | กิด<br>วเวียนคื<br>อุณารเรียน | พอไข้    | หมายเหตุ                                          |                |         |

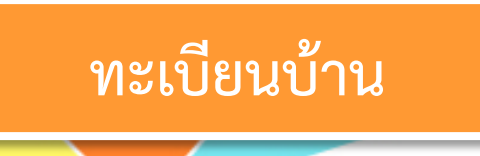

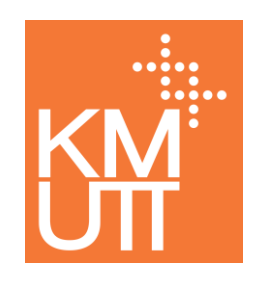

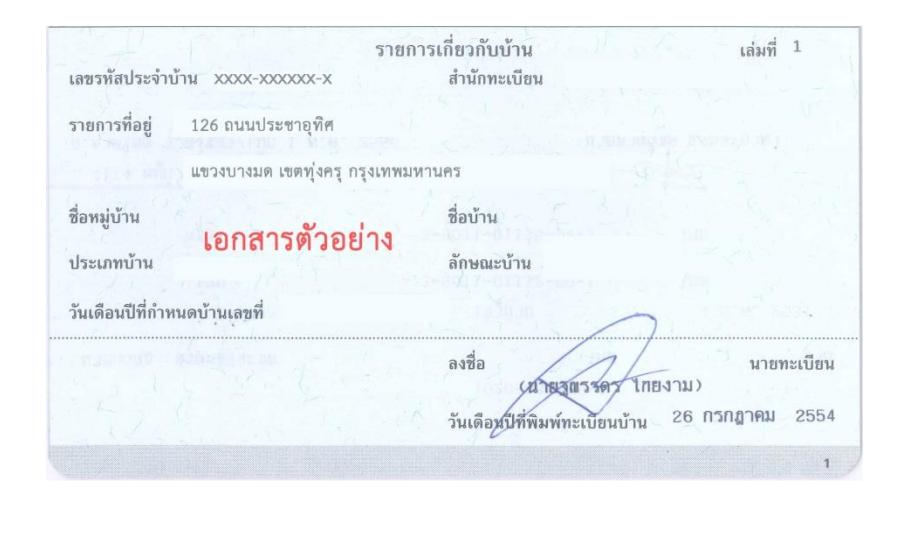

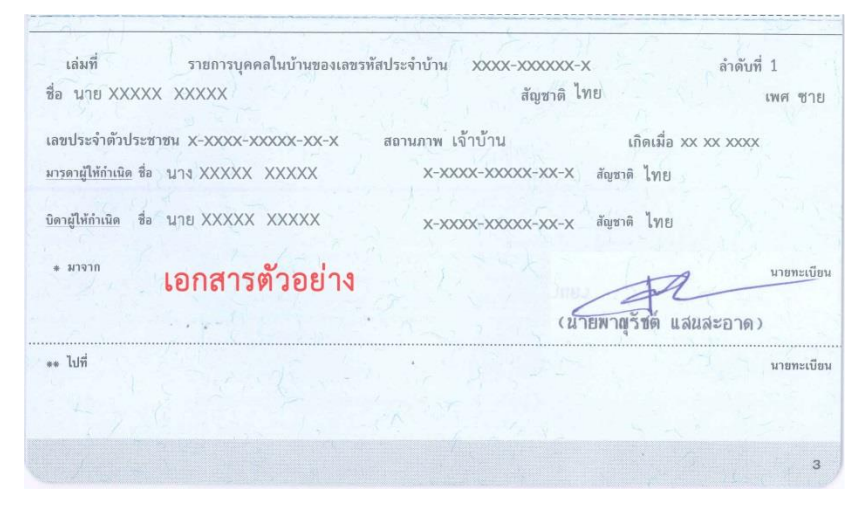

#### <u>ลักษณะไฟล์ที่เหมาะสมในการอัพโหลด</u>

- สแกนไฟล์ หน้ารายการเกี่ยวกับบ้าน และรายการบุคคลในบ้านที่มีชื่อของนักศึกษา ให้อยู่ในหน้าเดียวกันตามตัวอย่าง
- ◆ รูปแบบไฟล์เป็นนามสกุล .pdf
- ◆ ขนาดไฟล์ไม่เกิน 15,024 KB (15 MB)

## เอกสารอื่นๆ

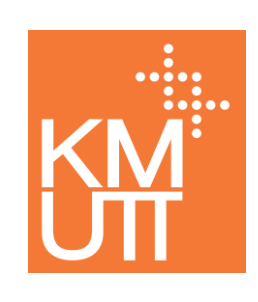

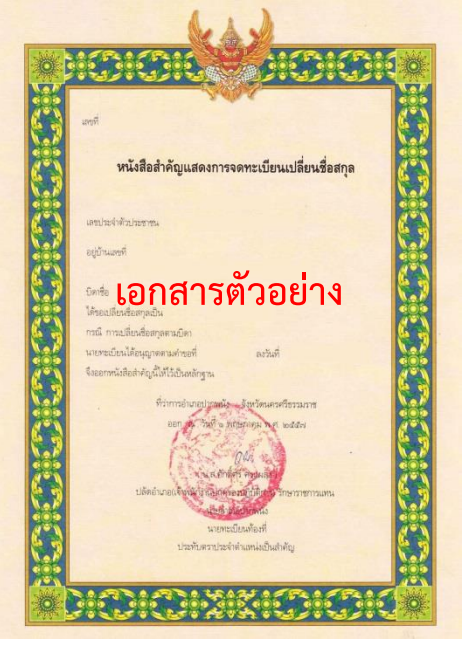

#### <u>ลักษณะไฟล์ที่เหมาะสมในการอัพโหลด</u>

- เอกสารอื่นๆ ตัวอย่างเช่น เอกสารการเปลี่ยนคำนำหน้า, ชื่อ, นามสกุล
- สแกนไฟล์เอกสาร กรณีที่เอกสารมีมากกว่า 1 หน้า ต้องรวมไฟล์ (Merge) เป็นไฟล์เดียวกัน ก่อนอัพโหลด
- รูปแบบไฟล์เป็นนามสกุล .pdf
- ◆ ขนาดไฟล์ไม่เกิน 15,024 KB (15 MB)

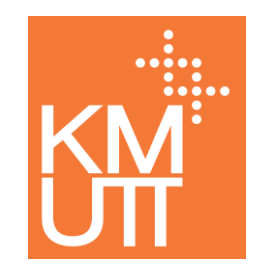

# เข้าสู่ระบบบันทึกประวัตินักศึกษา

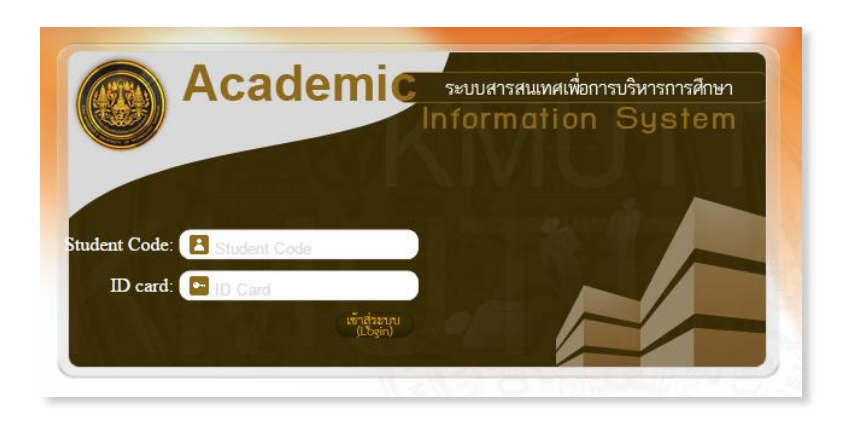

นักศึกษาใหม่เข้าใช้งานระบบบันทึกประวัตินักศึกษา โดยกรอกข้อมูล ดังนี้
 Student Code : กรอกรหัสนักศึกษา

ID Card : กรอกเลขที่บัตรประจำตัวประชาชน (เลขที่หนังสือเดินทางสำหรับนักศึกษาต่างชาติ)

- โปรแกรมบราวเซอร์ที่สนับสนุนการใช้งานคือ Internet Explorer 8 หรือ Google Chrome
- การตั้งค่า Popup Blocker ใน Google Chrome และ Internet Explorer

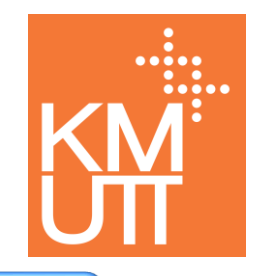

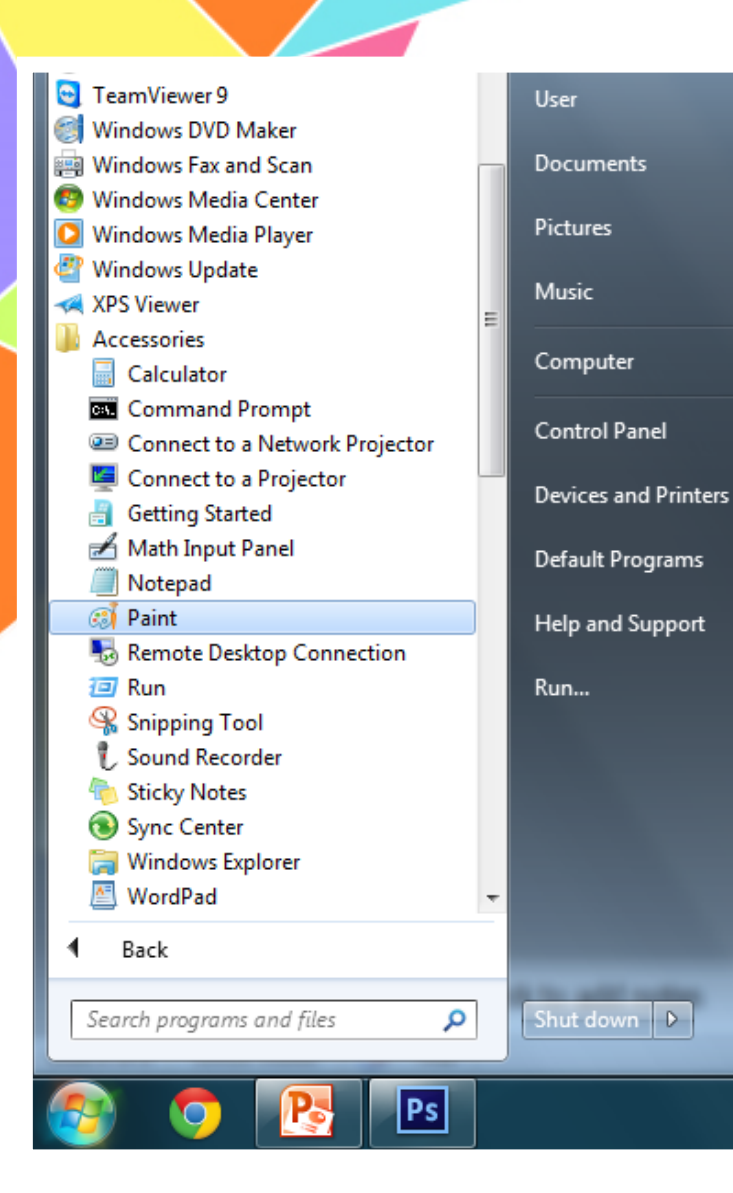

#### ตัวอย่างโปรแกรมการปรับแต่งไฟล์ภาพ

#### <u>โปรแกรม Paint</u>

- วิธีการเข้าโปรแกรม เลือกตามขั้นตอนดังนี้
   เลือกปุ่ม Start > เลือก All Program >
   เลือก Accessories > เลือกโปรแกรม Paint
- การครอบตัด (Crop) รูปภาพ
- 🔸 การลดขนาด (Resize) รูปภาพ

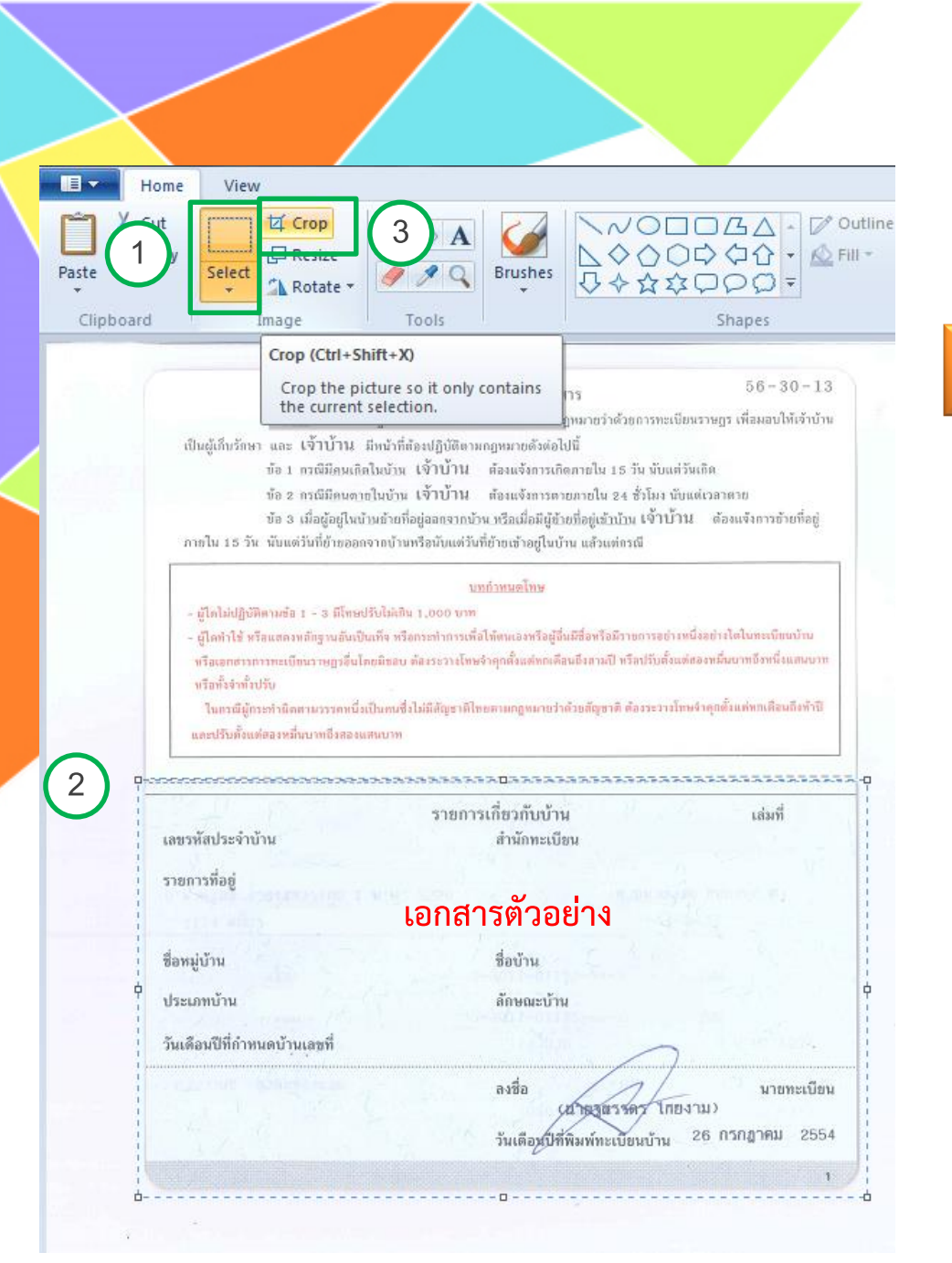

# KM UT

#### การครอบตัด (Crop) รูปภาพ

ครอบตัดรูปภาพให้ได้เฉพาะส่วนที่ต้องการ สามารถดำเนินการได้ ดังนี้

เปิดไฟล์รูปภาพ > คลิ๊กปุ่มเมนู Select (1) เลือกพื้นที่ (Select) (2) โดยการลากเส้นกรอบ ล้อมรอบเฉพาะส่วนที่ต้องการ > คลิ๊กปุ่มเมนู Crop (3)

จะได้รูปเฉพาะส่วนที่ต้องการตามตัวอย่าง

#### ตัวอย่างโปรแกรมการปรับแต่งขนาดไฟล์ภาพ

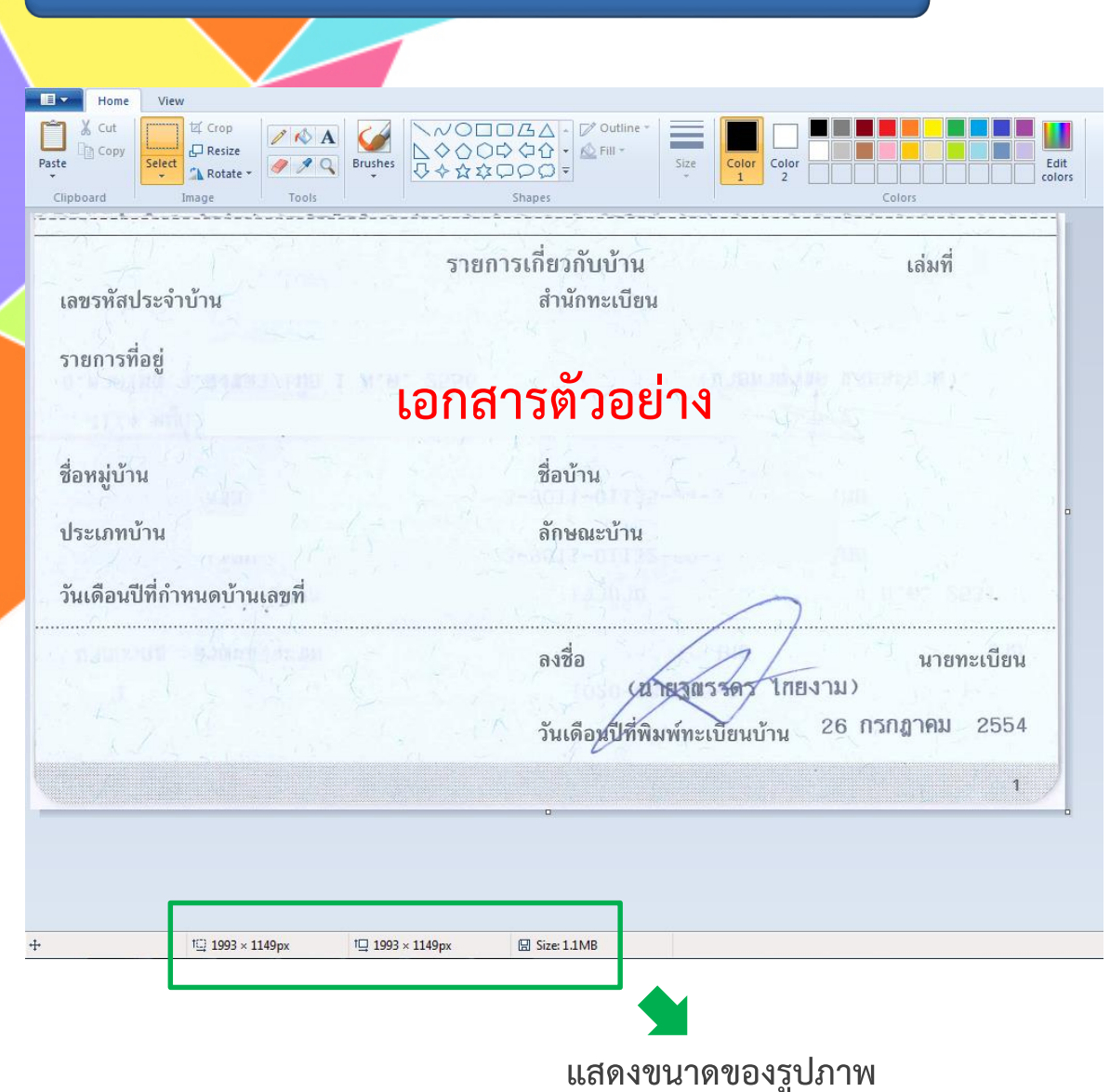

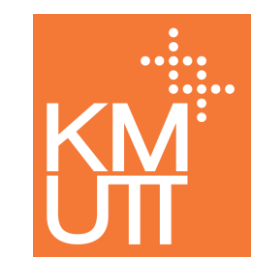

#### การลดขนาด (Resize) รูปภาพ

โปรแกรมจะแสดงผลขนาดของรูปภาพ ที่ด้านล่างตามตัวอย่าง กรณีที่รูปภาพมีขนาดใหญ่เกินไป ให้ใช้คำสั่งลดขนาดรูปภาพ

#### ตัวอย่างโปรแกรมการปรับแต่งขนาดไฟล์ภาพ

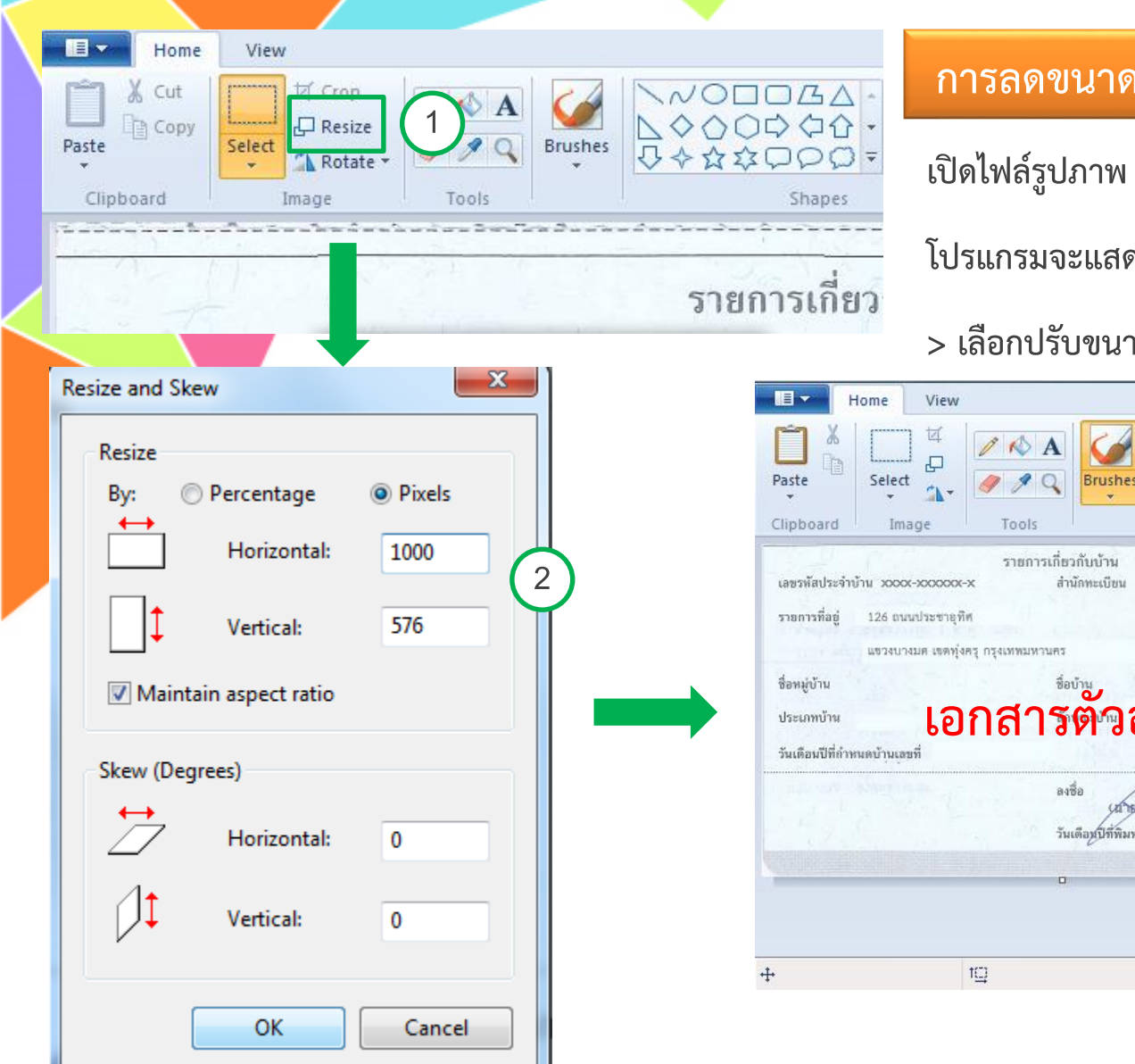

การลดขนาด (Resize) รูปภาพ

เปิดไฟล์รูปภาพ > (1) คลิ๊กปุ่มเมนู Resize >

โปรแกรมจะแสดงหน้าจอ Resize and Skew (2)

> เลือกปรับขนาดตามต้องการ > คลิ๊กปุ่มตกลง (OK)

| Home                                             | View                                                                                          |                                                     |               |                  |
|--------------------------------------------------|-----------------------------------------------------------------------------------------------|-----------------------------------------------------|---------------|------------------|
| Paste Clipboard                                  | eet A<br>Image Tools                                                                          | ushes<br>Shapes<br>Shapes                           | Size          | Color<br>1 Color |
| เลขรพัสประจำบ้าน xo<br>รายการที่อยู่ 126<br>แขวง | ราชการเกี่ยวกับบ้<br>cox-xococox สำนักทะเ<br>ถนนประชายุทิศ<br>เบางมด เขตทู้งครู กรุงเทพมหานคร | ้าน เล่มที่<br>บีขน                                 |               |                  |
| ชื่อหมู่บ้าน                                     | ชื่อบ้าน                                                                                      | 1031 F 3                                            | 111           |                  |
| ประเภทบ้าน<br>วันเดือนปีที่กำหนดบ้าน             | <b>เอกสารต</b> ั้                                                                             | วอย่าง                                              | •             |                  |
|                                                  | ลงชื่อ<br>วันเดือ <i>ม</i> นี                                                                 | นายรถรรดร โกยงาม)<br>มีพัฒพ์ทะเบียงเข้าน 26 กรกฎาคม | สบียน<br>2554 |                  |
| Collection of the                                |                                                                                               |                                                     |               |                  |
|                                                  |                                                                                               |                                                     |               |                  |
| ÷                                                | tC)                                                                                           | t□ 899 × 500px                                      | 8             | Size: 243.4KB    |

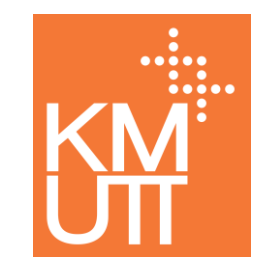

# สำนักงานทะเบียนนักศึกษา มหาวิทยาลัยเทคโนโลยีพระจอมเกล้าธนบุรี บริการดุจมิตร คู่คิดการศึกษา สารสนเทศก้าวหน้า พัฒนาสู่สากล

ศูนย์บริการข้อมูลสำหรับนักศึกษาใหม่ โทรศัพท์ 024708148 E-mail : <u>regist@kmutt.ac.th</u>